# TUTORIAL EASY PRINT DE AZOR

#### **PANTALLA INICIO**

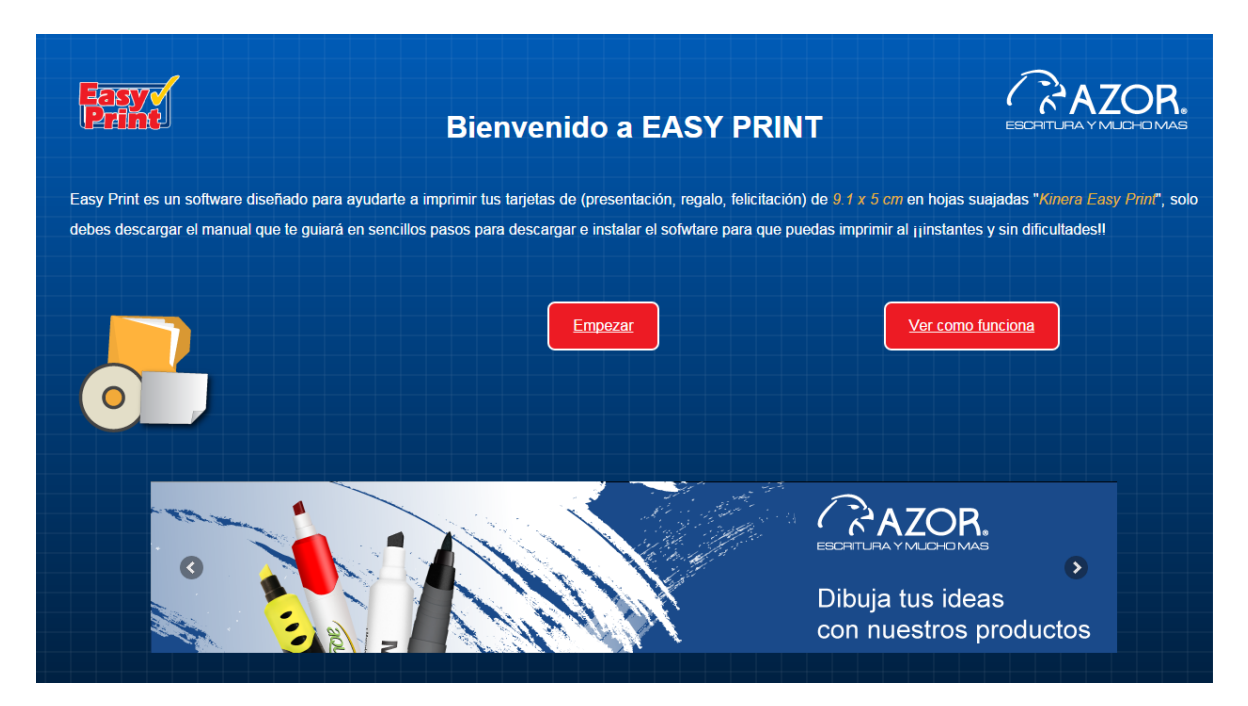

Una vez adentro de la pantalla inicio del Easy Print de AZOR, encontrará 2 opciones, una de ellas "Ver como funciona", muestra el tutorial en video y PDF. La otra opción es "Empezar", que permite comenzar la experiencia de edición de tarjetas personalizadas.

| Facy Print | Login                                                                                           | ESCRITURA Y MUCHOMAS |
|------------|-------------------------------------------------------------------------------------------------|----------------------|
|            | Usuario:<br>Contraseña:<br>• Recordarme Empezar<br>Nuevo Usuario? Aquí   Olvidé contraseña Aquí |                      |

## PANTALLA DE ACCESO

El sistema solicitará datos de acceso o en su defecto registrarse, así como la opción recuperar contraseña.

| Easy of Print | Recupera tu contraseña | ESCRITURA Y MUCHOMAS |
|---------------|------------------------|----------------------|
|               | Escriba su correo:     | ESCRITURA Y MUCHOMAS |
|               | Enviar                 |                      |

# PANTALLA DE RECUPERACIÓN DE CONTRASEÑA

Debe introducirse el correo con el que se registró el usuario y enviar la solicitud para que sea enviada la contraseña.

| Easy Print              | Registro                        | ESCHITURA YMJCHOMAS   |
|-------------------------|---------------------------------|-----------------------|
|                         |                                 | ESCHITURA Y MUCHO MAS |
| Introduce tu nombre     | Introduce tu correo electrónico |                       |
| Introduce tu apellido   | Código de verificación          |                       |
|                         | 45748                           |                       |
| Introduce tu contraseña |                                 |                       |
|                         |                                 |                       |
| Repite tu contraseña    | Acepto lérminos y condiciones   |                       |
|                         | Guardar                         |                       |
|                         |                                 |                       |

#### PANTALLA DE REGISTRO

Cuando el usuario es nuevo debe registrar nombre, apellido, contraseña, confirmar contraseña, correo electrónico, código de verificación y aceptar los términos y condiciones.

## PANTALLA DE CONFIRMACIÓN DE REGISTRO

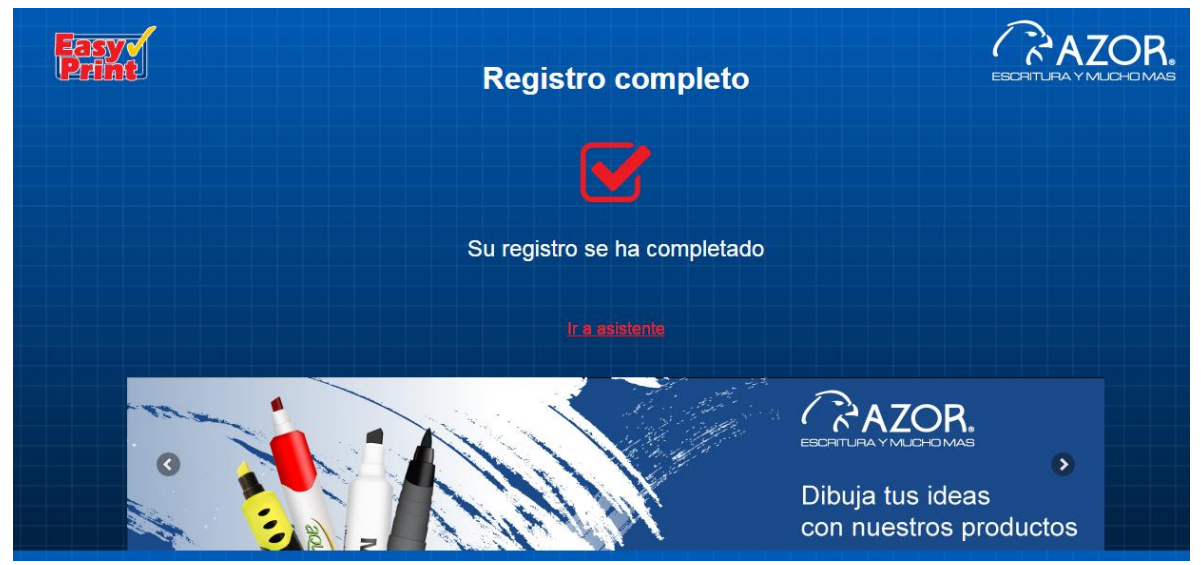

Hecho esto el sistema enviará comprobación de alta y la posibilidad de ir al menú principal y comenzar a diseñar

## PANTALLA MENÚ PRINCIPAL

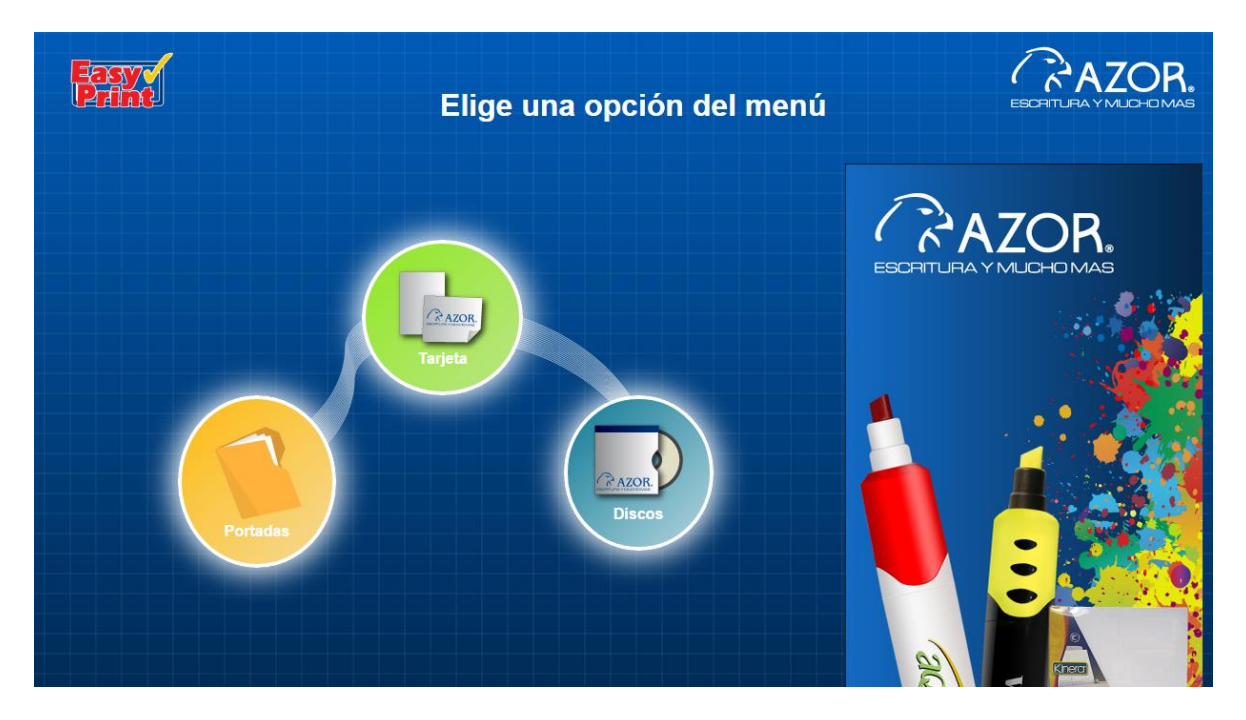

Una vez dentro de la pantalla principal se encuentra habilitada la opción de "tarjeta".

### PANTALLA DE ACCESO A EASY PRINT

| Easyy<br>Print                                                                                                    | Elige                                                                                                    | una opciór                                                                                                 | n del menú                                          | Ē   |                |
|----------------------------------------------------------------------------------------------------|----------------------------------------------------------------------------------------------------|----------------------------------------------------------------------------------------------------|-----------------------------------------------------|-----|----------------|
|                                                                                                    | <u>Acceso a Easy Print</u>                                                                                                    | Inicio                                                                                                    | Ajustes                                             |     | OR.<br>JCHOMAS |
| Azor.                                                                                                    | Aquí podrás realizar tarjetas o                                                                                                    | de presentación, de                                                                                        | felicitación.                                       |     |                |
| Easy Print de AZOR cu<br>presentación o felicitad<br>alrededor de la tarjeta<br>debes tomar en cuenta<br>recomendaciones obte | enta con el formato y medida estand<br>ción, te recomendamos que dejes po<br>para evitar problemas de rebase al m<br>i los aspectos para la edición e impo<br>ndrás la mejor experiencia de diseño | lar ideal para crear tus<br>r lo menos 3mm de ma<br>iomento de la impresió<br>rtación de imágenes. C<br>5. | tarjetas de<br>rgen libre<br>n, también<br>on estas |     |                |
| Easy Print de AZOR te                                                                                                    | ofrece distintos formatos para la cre                                                                                                    | ación de invitaciones.                                                                                     | 9.1x5cm                                             |     |                |
| Postales que puedes c                                                                                                    | rear instalando tu imagen favorita y o                                                                                                    | diseñarla como quieras                                                                                     | . 9.1x5cm                                           |     |                |
| Tarjetas con doblez (Di<br>invitaciones. 9.5cm                                                                                | iptico), que permiten una mejor prese                                                                                                    | entación en t <mark>us dise</mark> ño                                                                      | s de tarjetas e                                     | 202 |                |

En esta pantalla se da una breve introducción de las opciones de diseño con las que cuenta Easy Print de AZOR, cuenta con la opción de regresar a la pantalla de "inicio" y a la pantalla de "ajustes".

| MIS DATOS MIS PROYECTOS CERRAR SESIÓN     MIS E-Mail: admin   Mombre: Administrador   Password: ****     Modificar | Easy<br>Print |                                                                                                    | Panel de usuario | ESCHIL PAYMUCHOMAS   |
|----------------------------------------------------------------------------------------------------|---------------|----------------------------------------------------------------------------------------------------|------------------|----------------------|
|                                                                                                    | MIS DATOS     | MIS PROYECTOS <u>CERRAR SESIÓN</u><br>☑ E-Mail: admin<br>▲ Nombre: Administrador<br>④ Password: ****<br>Modificar | REGRESAR         | ESCRITURA Y MUCHOMAS |

#### PANTALLA DE AJUSTES

Esta pantalla muestra el panel de usuario en la cual el usuario puede modificar sus datos, revisar los proyectos generados y guardados, así como cerrar la sesión.

| Easy Print           | Modificar     |
|----------------------|---------------|
| Nombre               | Administrador |
| Apellido             |               |
| Contraseña actual    |               |
| Contraseña nueva     |               |
| Confirmar contraseña |               |
| CAI                  | MBIAR         |

En la pestaña de "mis datos" es posible corroborar los datos del usuario y modificarlos.

#### PANTALLA DE PROYECTOS

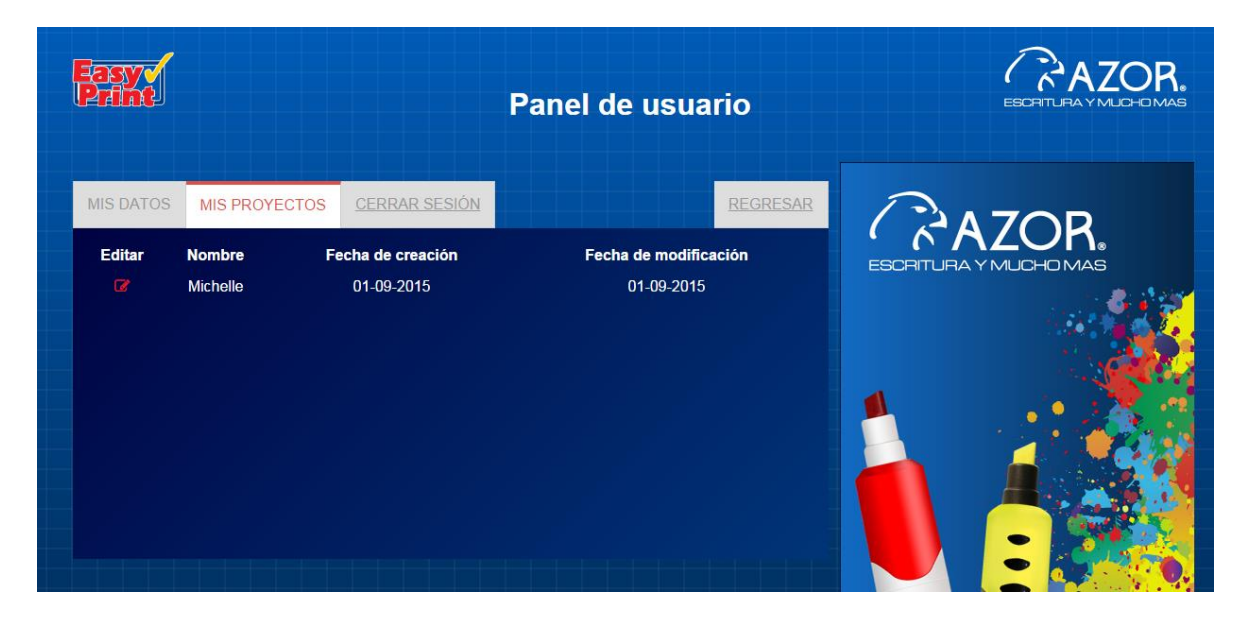

En esta pantalla quedan almacenados los proyectos generados en el Easy Print de AZOR para posibles modificaciones o próximas impresiones con tan solo dar un click en el icono de lápiz color rojo a un lado del nombre del proyecto.

Una vez que elegimos la opción "regresar", nos enviará a la pantalla de acceso a Easy Print de AZOR, en donde al dar click en el link "Acceso a Easy Print" nos enviará a la pantalla de "bienvenida".

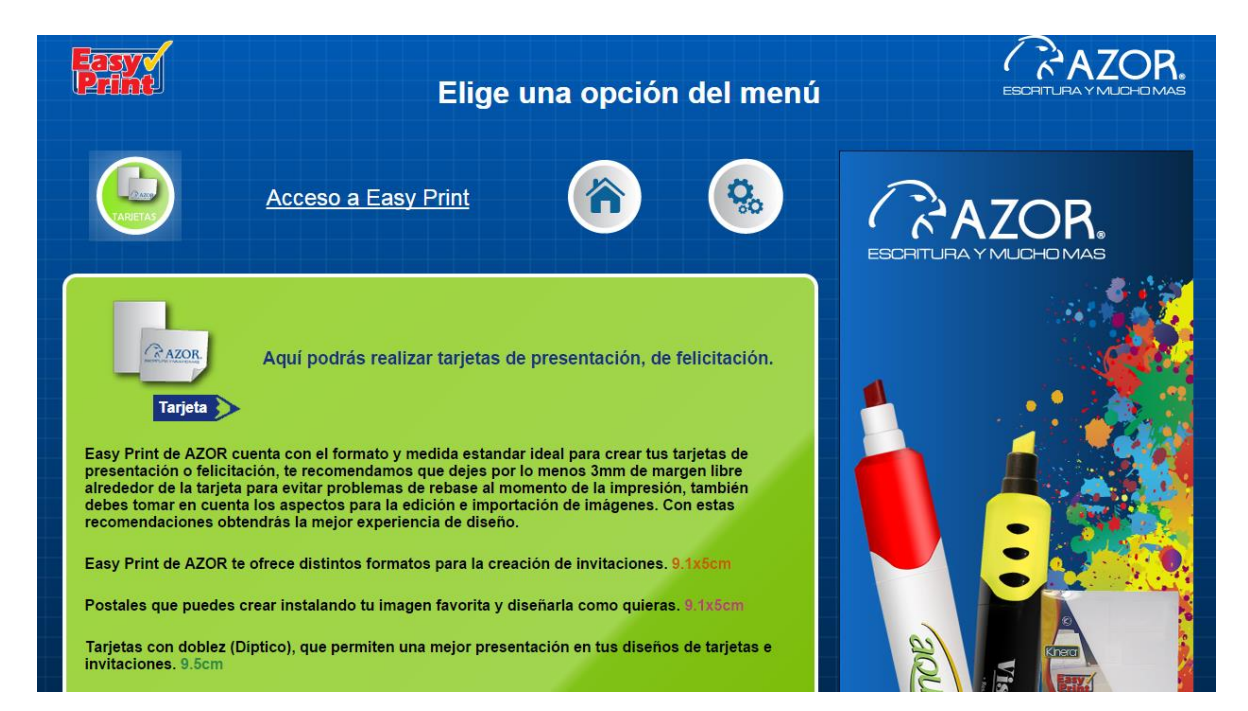

#### PANTALLA DE BIENVENIDA

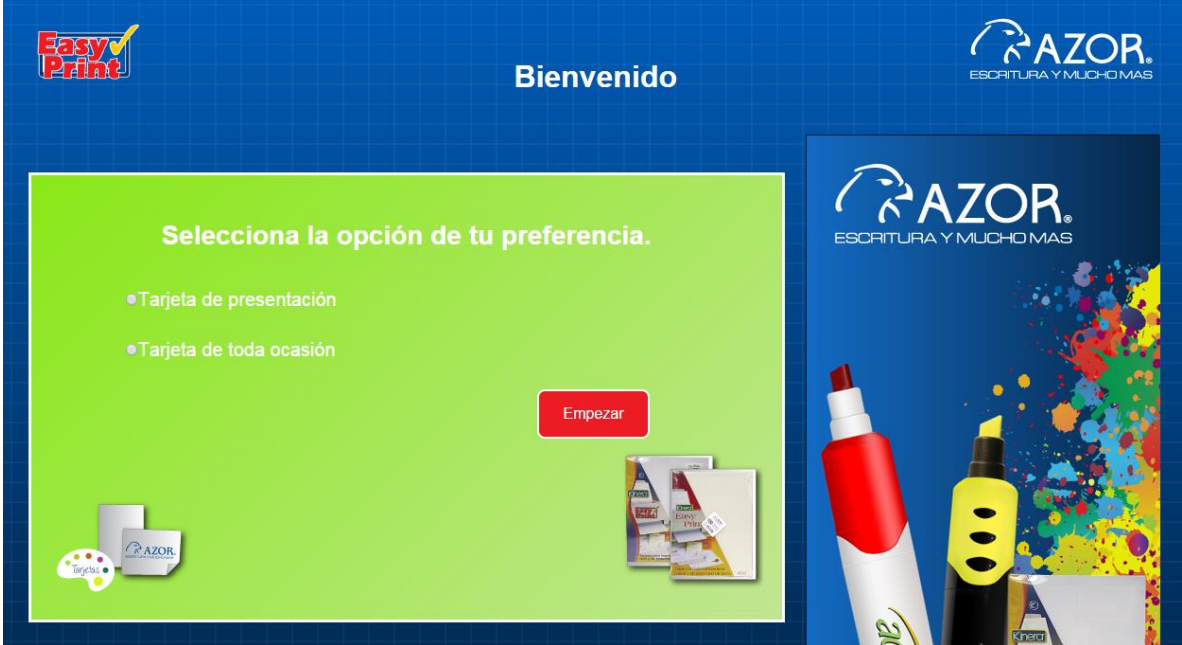

En esta pantalla el usuario puede seleccionar el tipo de tarjeta que desee diseñar, para este caso el Easy Print de AZOR cuenta con las opciones de tarjeta de presentación y tarjeta para toda ocasión.

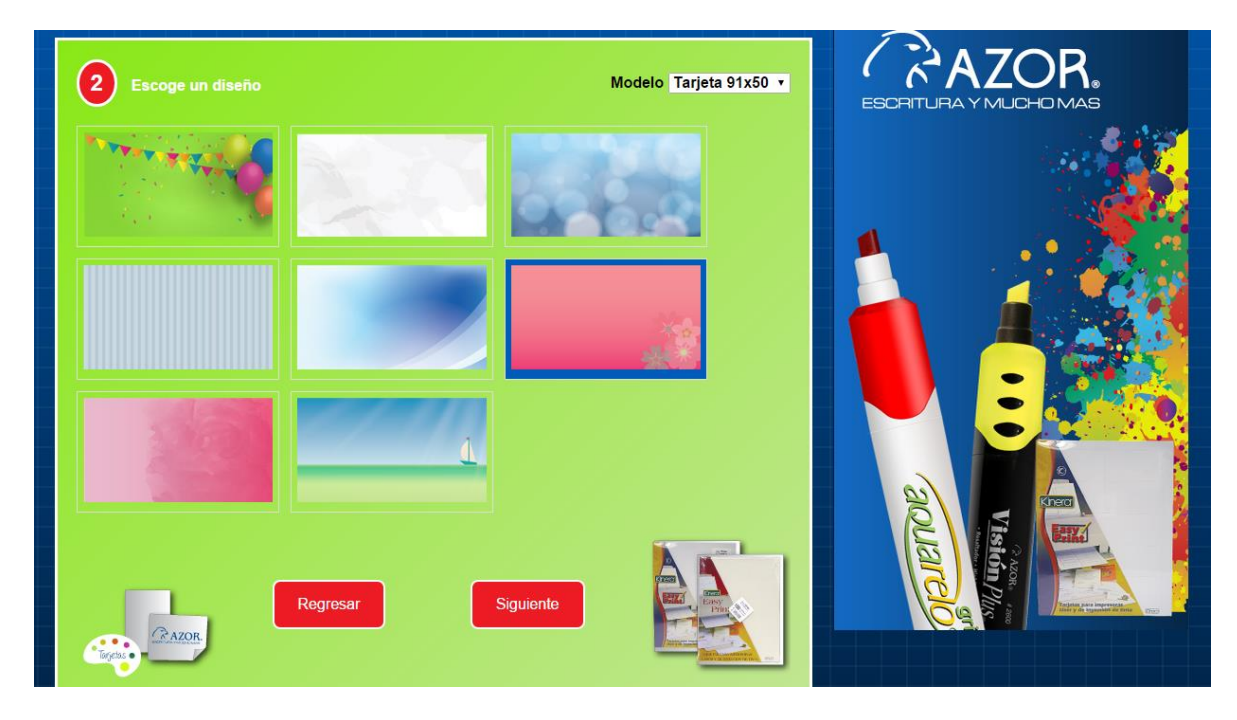

## PANTALLA DE SELECCIÓN DE PLANTILLA

Con un click sobre la plantilla se podrá seleccionar y deseleccionar la opción a utilizar en el diseño y una vez segura la selección podrá ir a siguiente para comenzar a trabajar o en su defecto regresar a la pantalla de "bienvenida" para revisar más opciones.

Para el caso de tarjetas de presentación, el sistema de diseño Easy Print de AZOR, solicitará algunos datos esenciales como apoyo a la elaboración de esta, siendo el nombre un campo obligatorio antes de comenzar a utilizar el área de trabajo.

| Escribe el texto principal     |                          |        | ESCRITURA Y MUCHOMAS |
|--------------------------------|--------------------------|--------|----------------------|
| *Nombre<br>Berenice <br>E-mail | Titulo<br>Teléfono       |        |                      |
| Dirección - Línea 1            | Dirección - Línea<br>B I | 12<br> |                      |
| (P AZOR                        | Siguiente                |        |                      |

# PANTALLA CON ÁREA DE TRABAJO

| 3 Disene su propia tarjeta EFORT.                       | Sablón. LEFORT. stafford. Ploated CORTE. LEFORT.          |
|---------------------------------------------------------|-----------------------------------------------------------|
|                                                         |                                                           |
| + Herramientas                                          |                                                           |
| Formas Dichas Sabion                                    |                                                           |
| d. DEGASO (KITES) Sabiot.<br>T. stafford. DEGASO CORTY. | Solo lo que esté dentro de la línea punteada se imprimirá |
| ord PECASO BALLASS SADUE                                | E GAZOR SALOR BOR Imprimir A DICASO BUILDES SADION        |

**ICONOS DE TRABAJO:** 

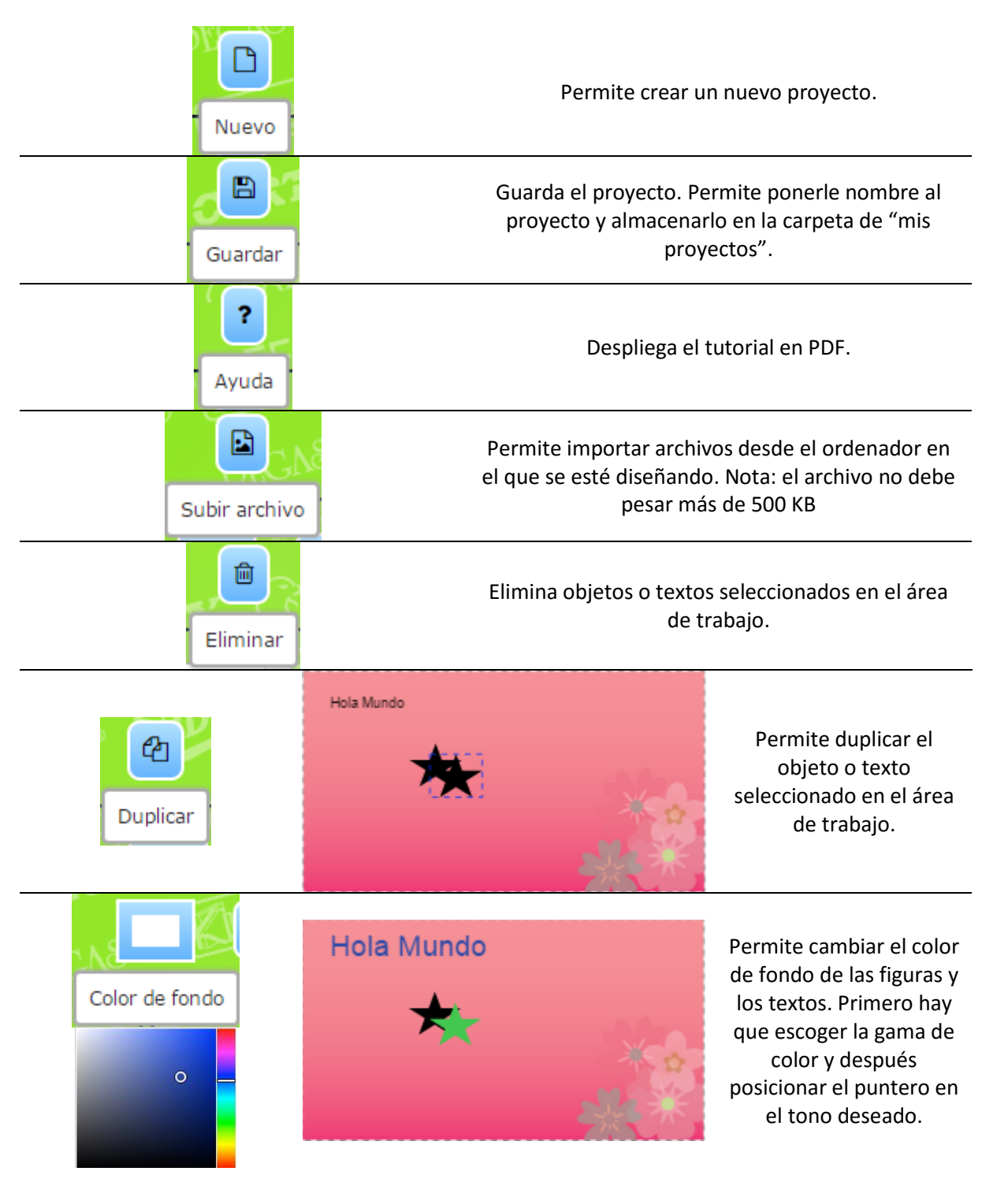

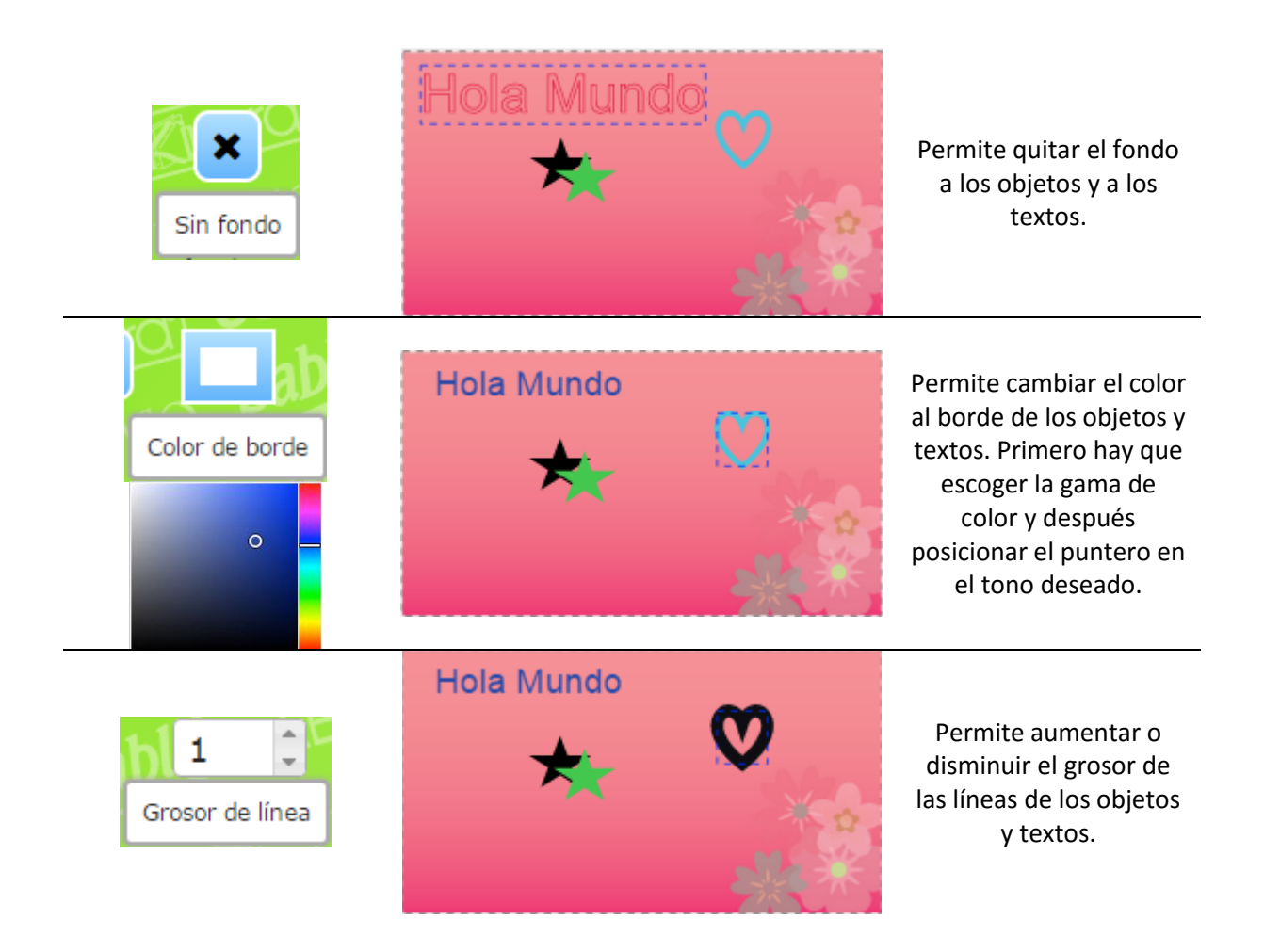

#### HERRAMIENTAS DE TRABAJO:

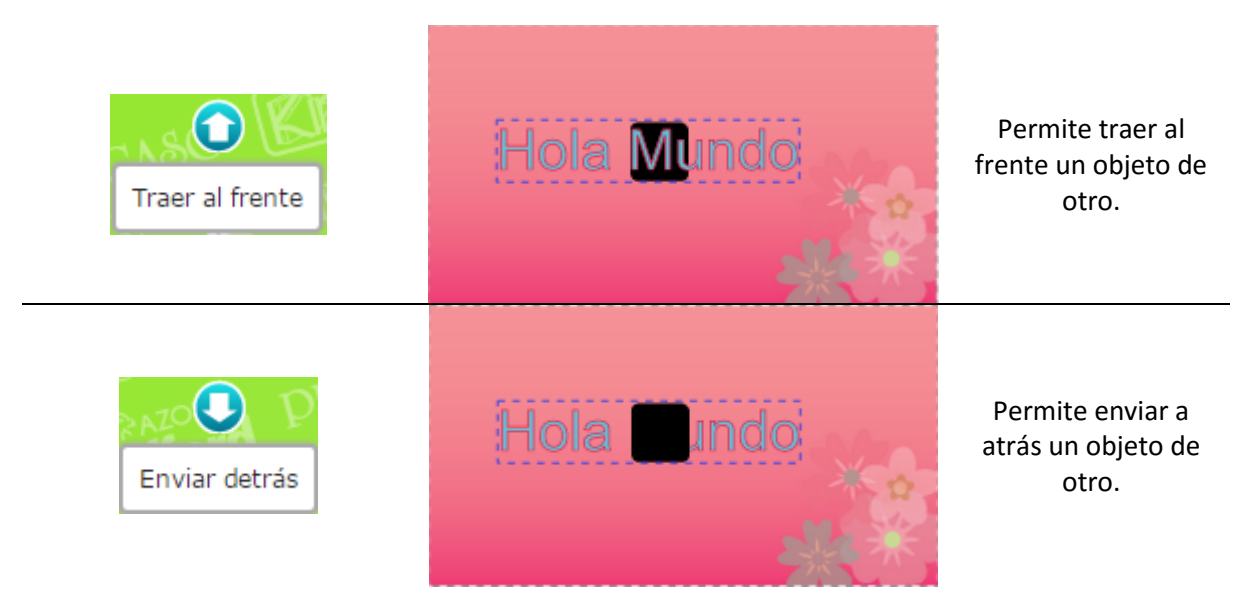

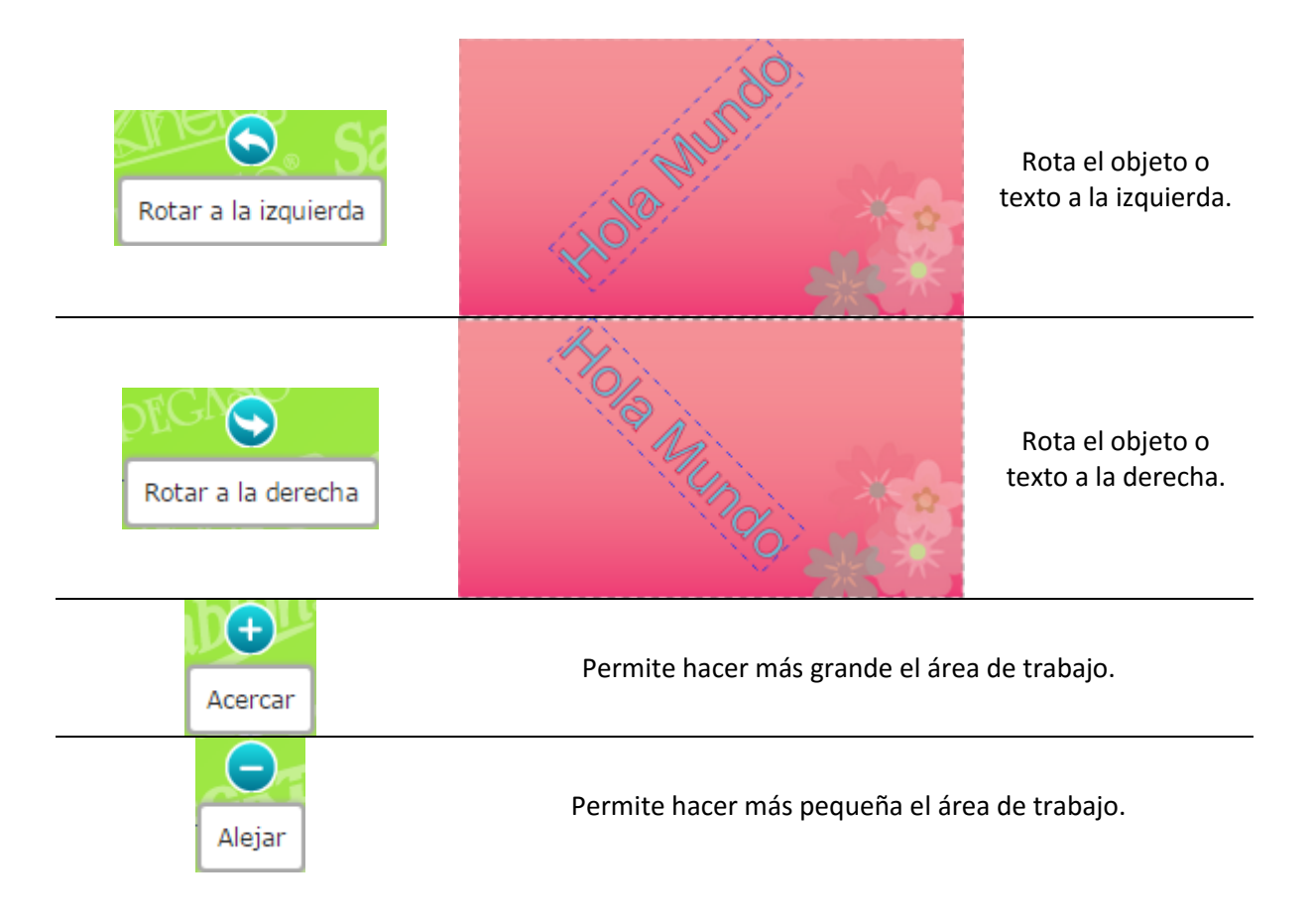

# FORMAS PARA DISEÑO:

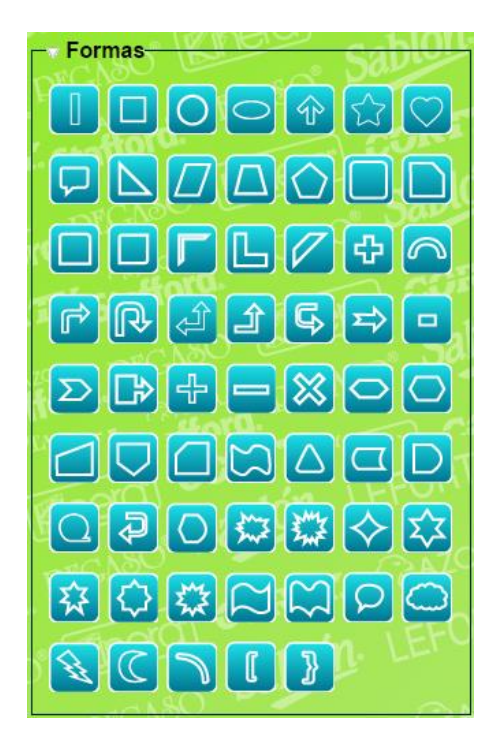

La herramienta cuenta con un catálogo de figuras geométricas para enriquecer el diseño de las tarjetas.

# EDICIÓN DE TEXTO:

| Insertar texto      | Insertar texto<br>Hola Mundo<br>Cancel OK   | Permite crear nuevos<br>textos en el área de<br>trabajo, solo hay que<br>ingresar el texto en la<br>ventana emergente.        |
|---------------------|---------------------------------------------|----------------------------------------------------------------------------------------------------|
| Editar texto        | Editar texto<br>Hola Mundo 2.1<br>Cancel OK | Permite editar el texto<br>seleccionado, solo hay<br>que ingresar la<br>modificación del texto<br>en la ventana<br>emergente. |
| Negrita             | Hola Mundo<br>Hola Mundo 2.1                | Permite resaltar el texto<br>seleccionado.                                                                                    |
| <b>I</b><br>Itálica | Hola Mundo<br>Hola Mundo 2.1                | Permite poner estilo<br>cursivo al texto<br>seleccionado.                                                                     |
| 12                  | HOLA<br>HOLA                                | Permite cambiar el<br>tamaño al texto<br>seleccionado.                                                                        |
| Arial •             | HOLA HOLA<br>HOLA<br>HOLA                   | Permite cambiar el tipo<br>de fuente al texto<br>seleccionado.                                                                |

# IMPRESIÓN

Una vez terminado el diseño de la tarjeta, podrá enviarse a imprimir en el papel especial pre cortado KINERA para tarjetas 9.1 x 5cm de AZOR de la siguiente manera:

Se dará click en el botón "imprimir" que se encuentra en la parte inferior del área de trabajo, siempre tomado en cuenta que lo que se imprimirá es lo que está dentro del área punteada o área de trabajo.

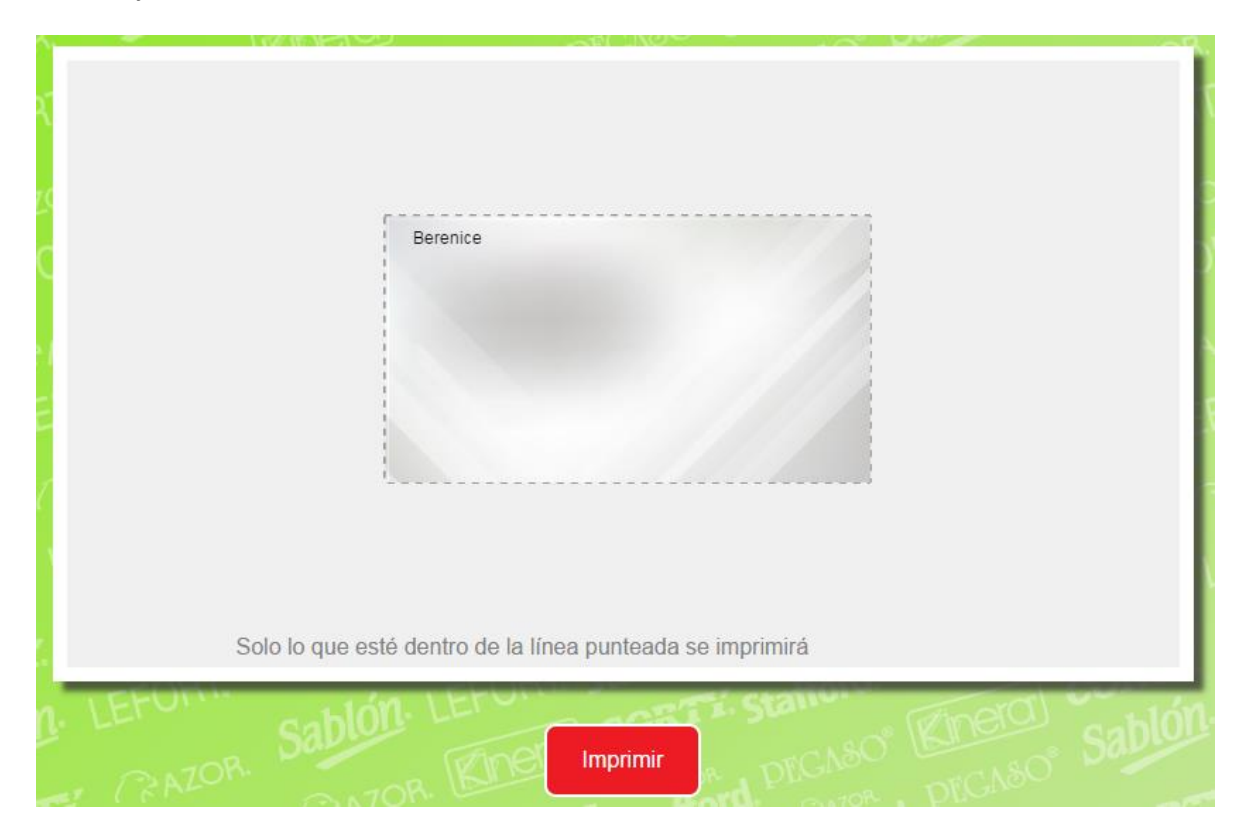

Easy Print de AZOR generará un archivo PDF que abrirá desde el navegador en que se esté trabajando.

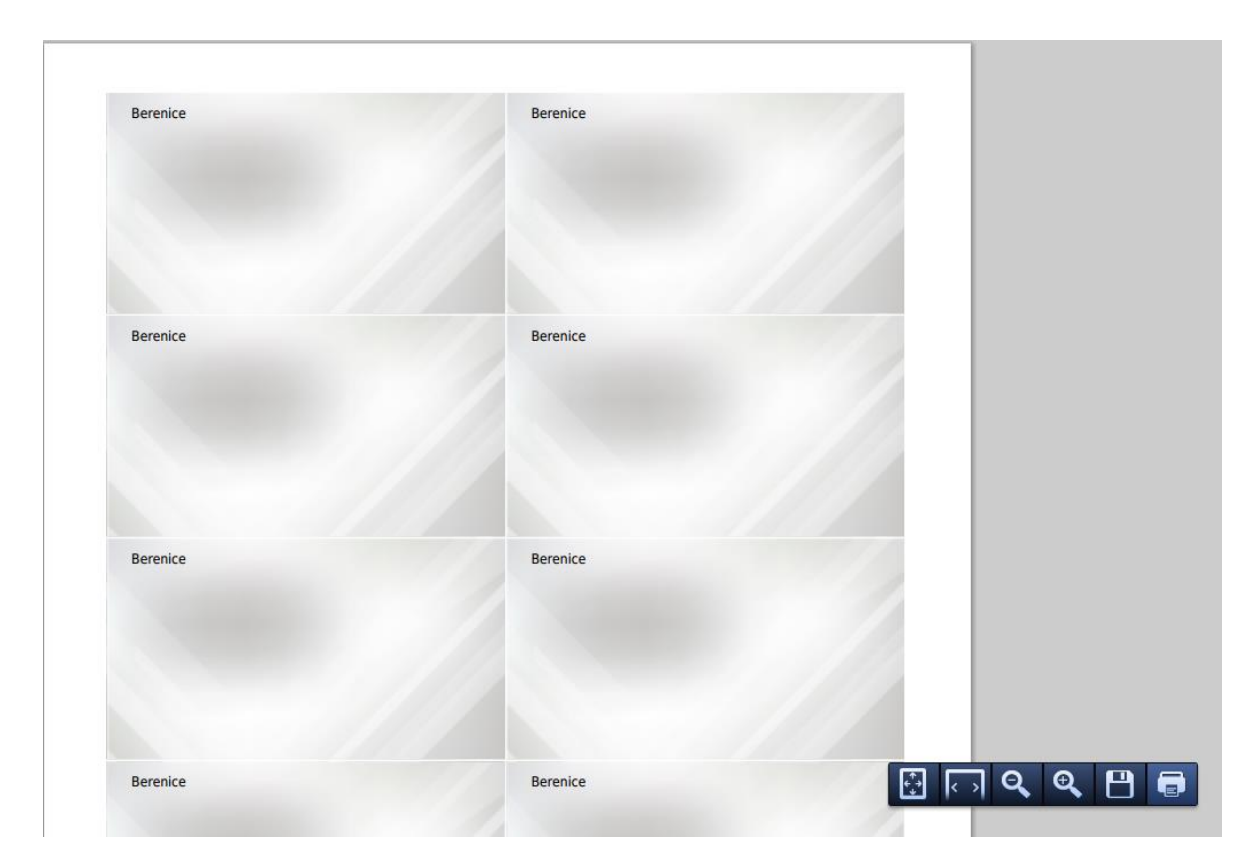

Para que la impresión sea correcta deberá verificar lo siguiente:

# IMPRESIÓN DESDE EL NAVEGADOR.

Una vez que abre el asistente de impresión debe asegurarse que el tamaño del papel sea "carta", y en la opción configuración esté deshabilitada la opción "ajustar página".

| Imprimir<br>Total: 1 hoja de papel<br>Imprimir Cancelar                | Berenice | Berenice |
|------------------------------------------------------------------------|----------|----------|
| Páginas    Enviar a OneNote 2010  Cambiar  Páginas  Todo               | Berenice | Berenice |
| Color                                                                  | Berenice | Berenice |
| Tamaño del Carta  Calidad 600 PPP  Configuración Giutara e design      | Berenice | Berenice |
| Imprimir utilizando el cuadro de diálogo del<br>sistema (Ctrl+Shift+P) | Berenice | Berenice |

# IMPRESIÓN DE FORMA LOCAL.

Una vez que se tiene el archivo de manera local, se envía a impresión y debe configurarse con tamaño real, vertical y asegurarse que el tamaño del papel sea carta.

| Fernanda Esneio                                                          | Fernanda Esneio                                                                  |
|--------------------------------------------------------------------------|----------------------------------------------------------------------------------|
| Impresora: Merca +<br>Copias: 1 ;                                        | Avanzada     Ayuda       Imprimir en escala de grises (blanco y negro)           |
| 9 # Páginas que imprimir<br>• Todo<br>• Página actual<br>• Páginas 1     | Formularios y comentarios         Documento y marcas         Resumir comentarios |
| ► Más opciones                                                           | Documento: 209.9 x 296.7mm<br>215.9 x 279.4 mm                                   |
| Ajustar páginas grandes     Escala personalizada: 100 %                  |                                                                                  |
| Orientación:<br>Vertical/horizontal automático<br>Vertical<br>Horizontal |                                                                                  |
| 9 #                                                                      | Página 1 de 1                                                                    |
| Configuración de página Impresora                                        | Cancelar Imprimir                                                                |

El resultado final será el siguiente:

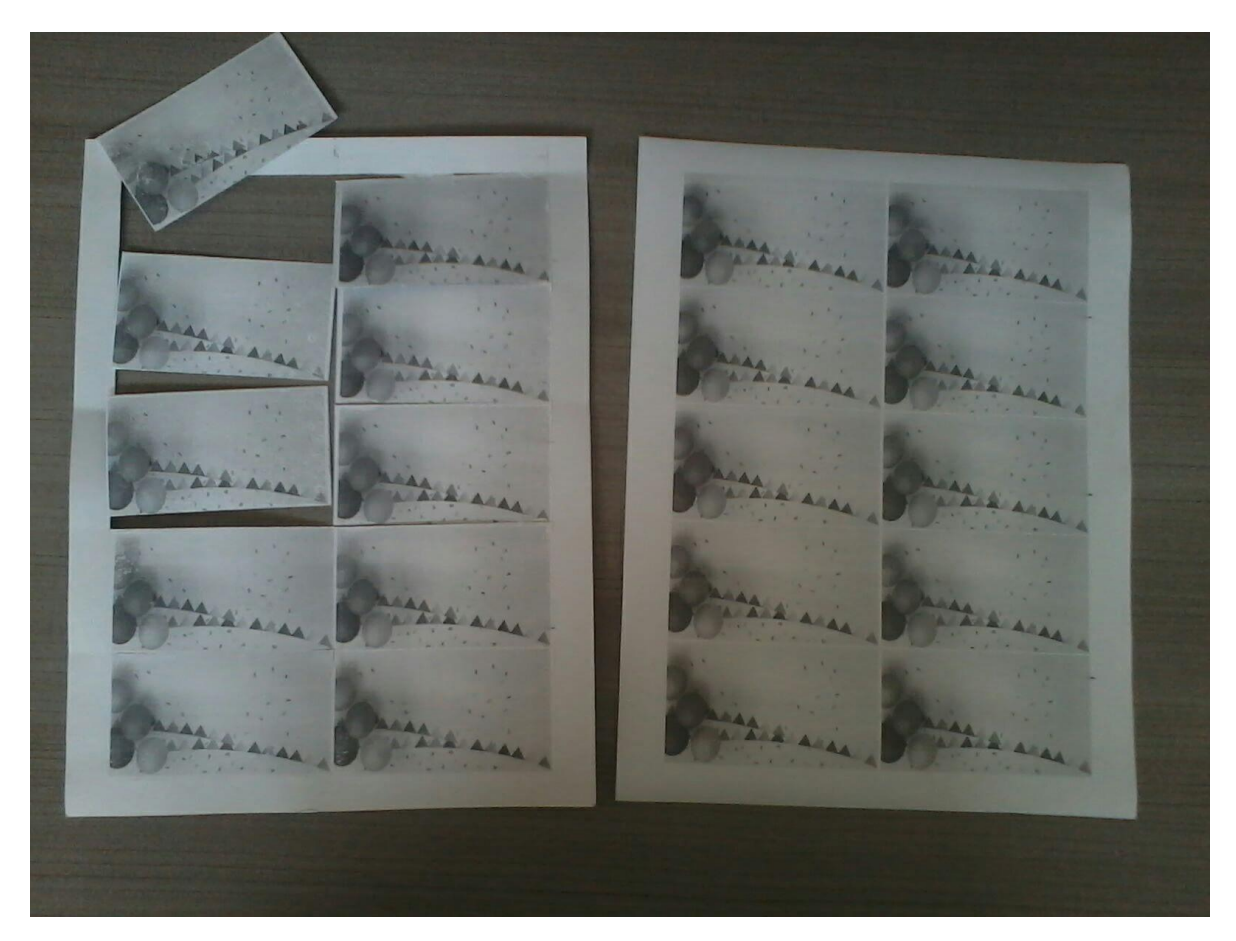

TARJETAS LISTAS!!! Para ser utilizadas y todo desde la comodidad de su casa u oficina gracias al papel especial pre cortado KINERA para tarjetas 9.1 x 5cm y a la herramienta de diseño Easy Print de AZOR.